# Jak oglądać PolBox.TV na Android TV

Android TV 4K pozwala oglądać filmy i programy telewizyjne w jakości HD. Teraz na Android TV już jest dostępna telewizja PolBox.TV.

## Kolejność podłączenia Android TV na Smart TV:

### Krok 1.

W Menu Głównym wejdź na Google Play.

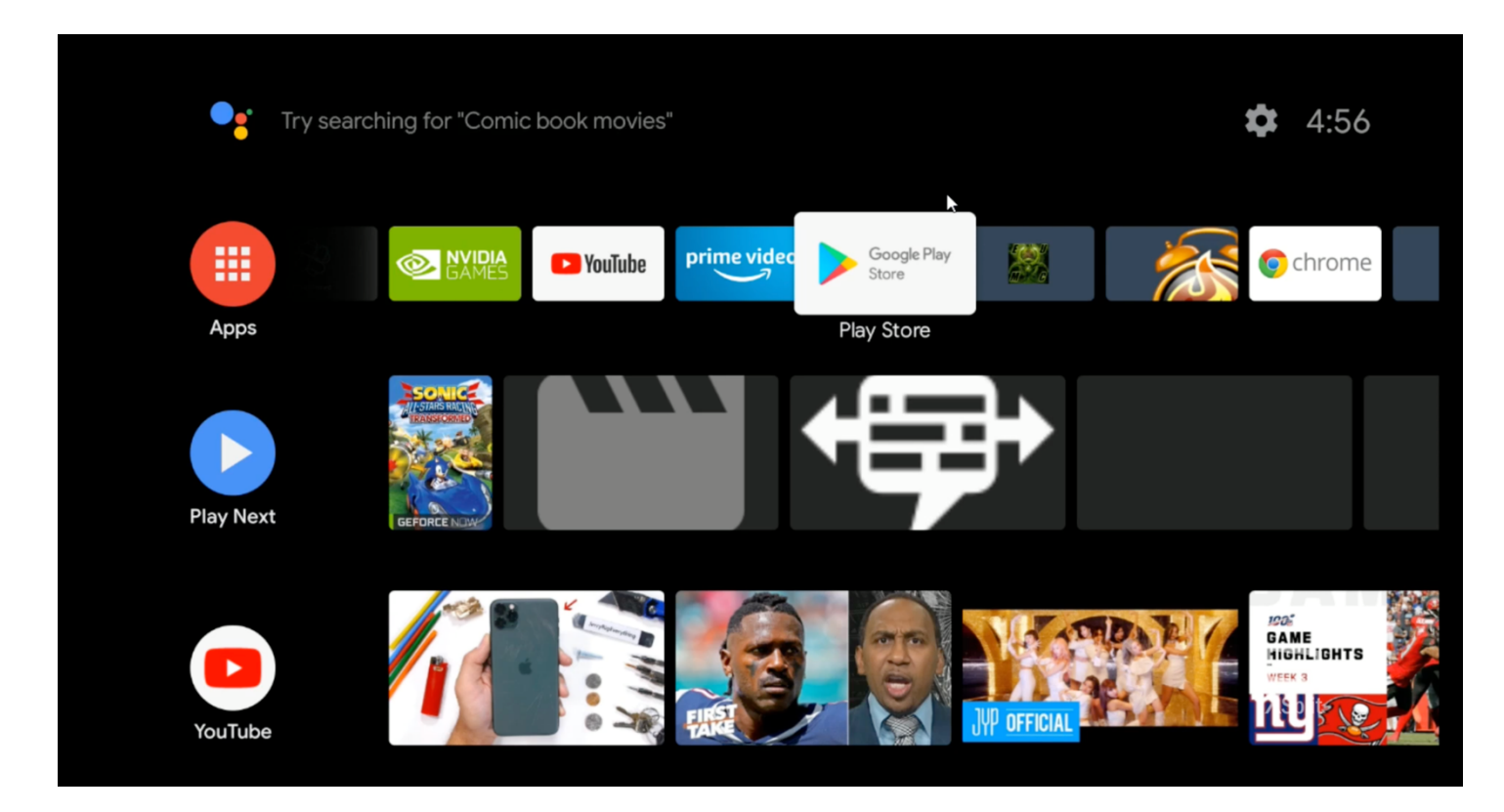

## Krok 2.

Wpisz w wyszukiwaniu «Downloader» i pobierz aplikację.

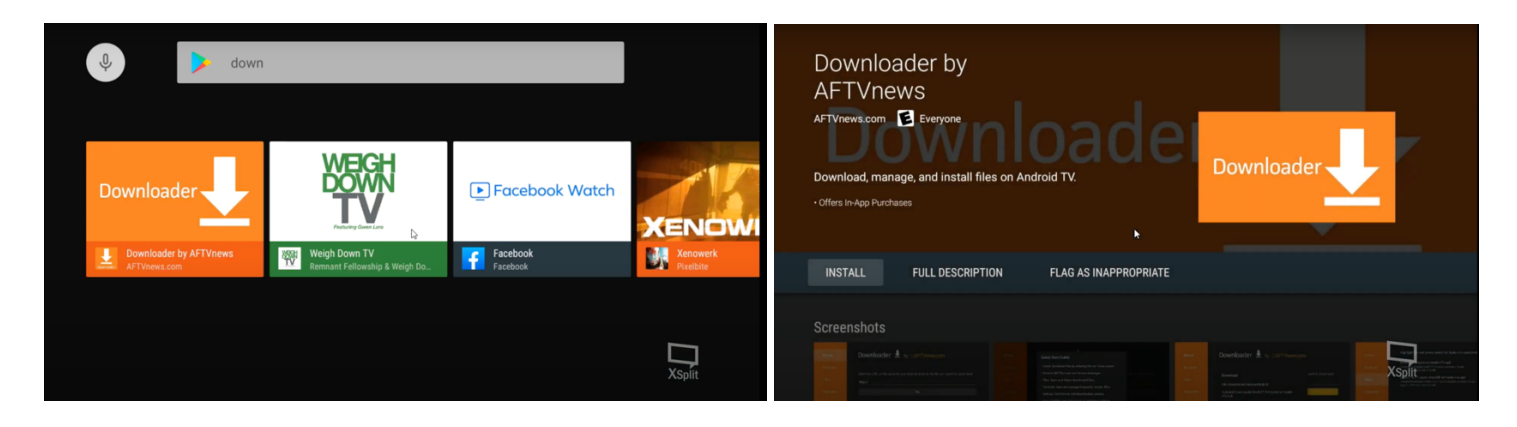

### Krok 3.

Otwórz pobraną aplikację «Downloader». Przejdź do «Browser» i wpisz https://polbox.tv/androidtv Naciśnij «Go» żeby pobrać plik instalacyjny PolBox.TV.

| Home      | Downloader                  | by ŎAFTVnews.c                 | com                       |
|-----------|-----------------------------|--------------------------------|---------------------------|
| Browser   | Enter the URL of the websit | e you want to load or the file | e you want to download:   |
| Files     | http://                     |                                |                           |
| Favorites | Go                          |                                |                           |
| Settings  | Please consider supporting  | g this app via these in-app p  | urchase donation buttons: |
| Help      | \$1.00                      | \$5.00                         | \$10.00                   |
|           | \$20.00                     | \$50.00                        | \$100.00                  |

#### Krok 4.

Naciśnij przycisk «Home».

Przejdź do «Settings» - «Device Preferences» - «Security & Restrictions».

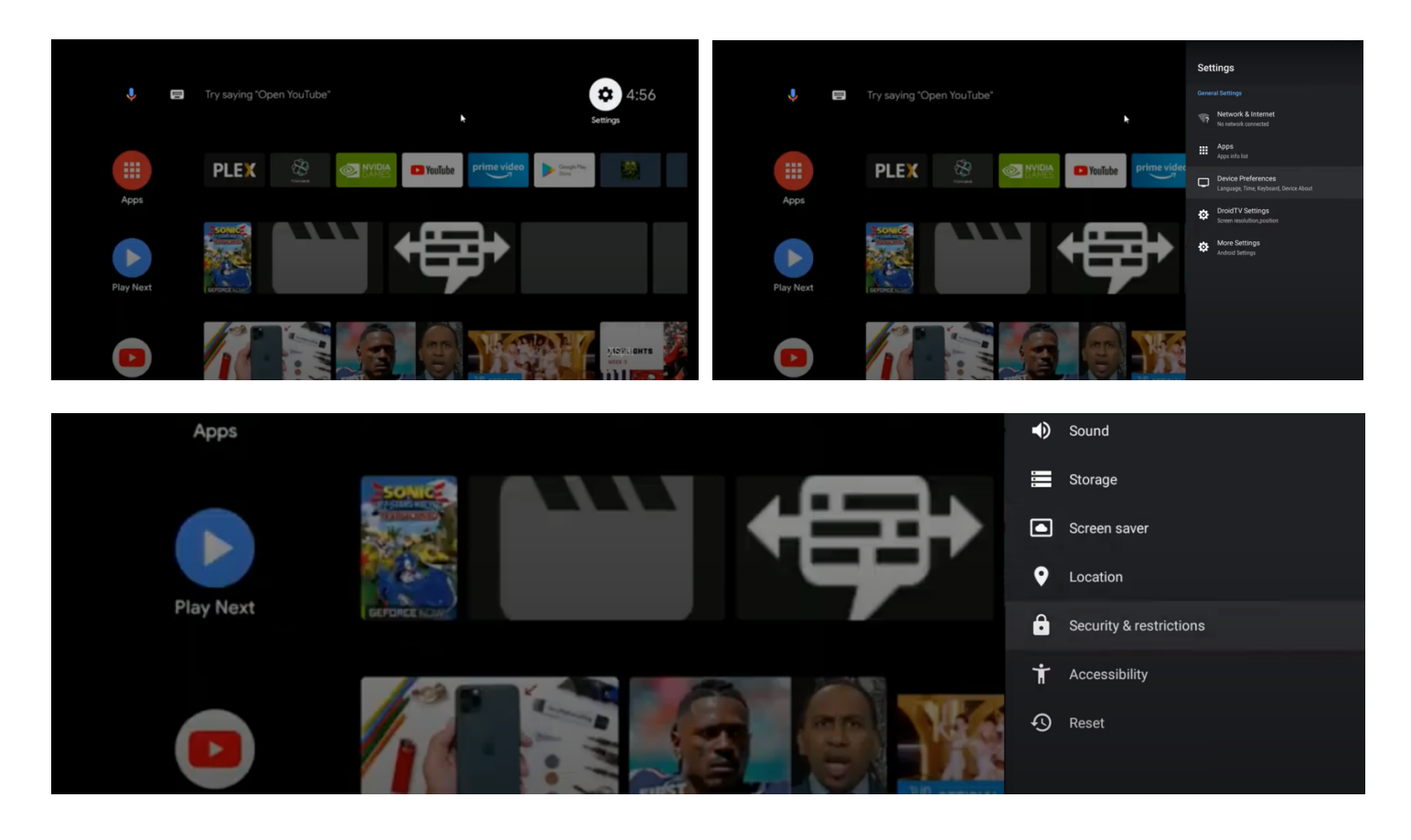

## Krok 5.

Zezwól instalacje w «Downloader» «Unknown apps».

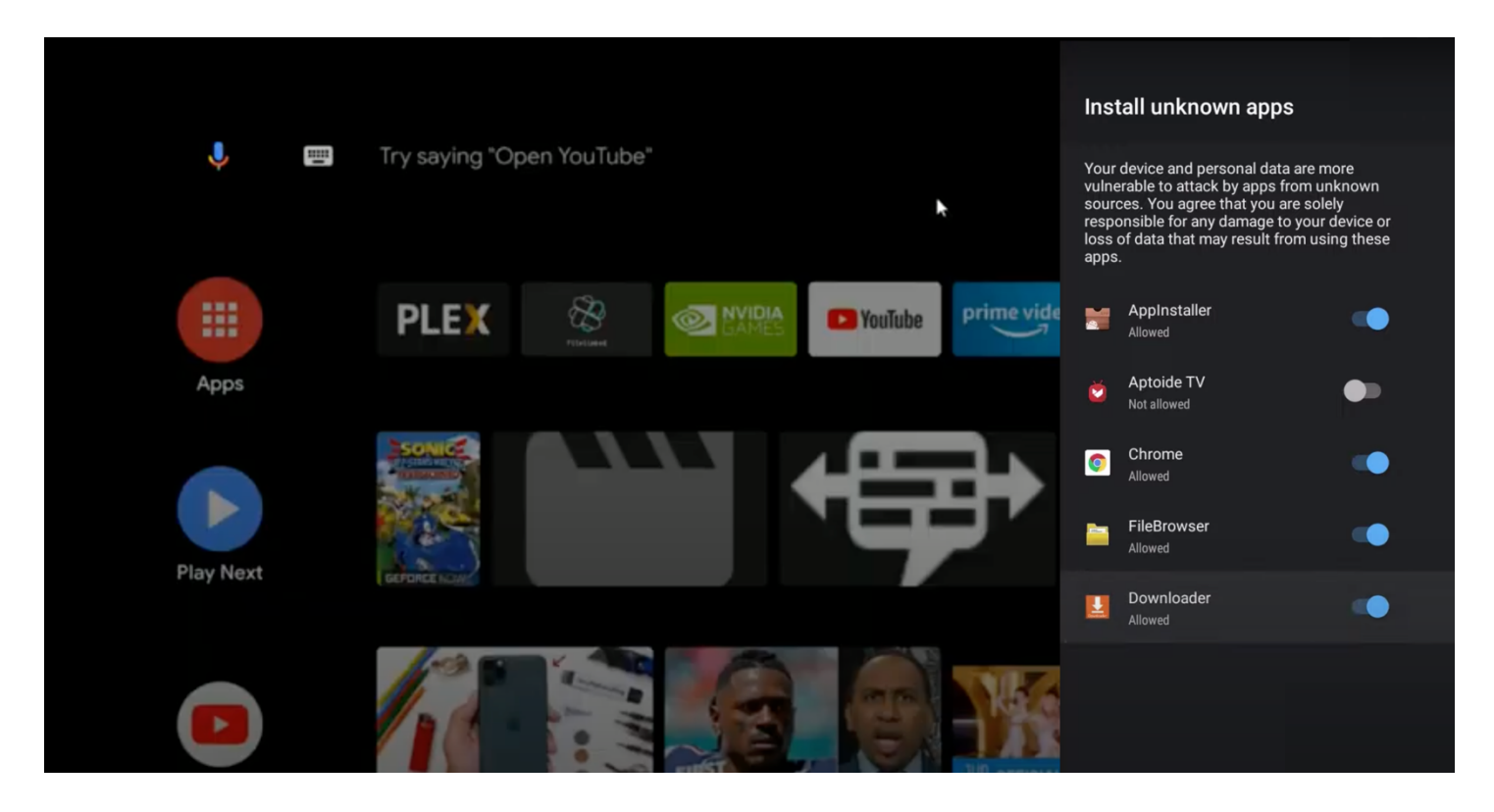

## Krok 6.

Wróć do «Home» i otwórz aplikacje «Downloader».

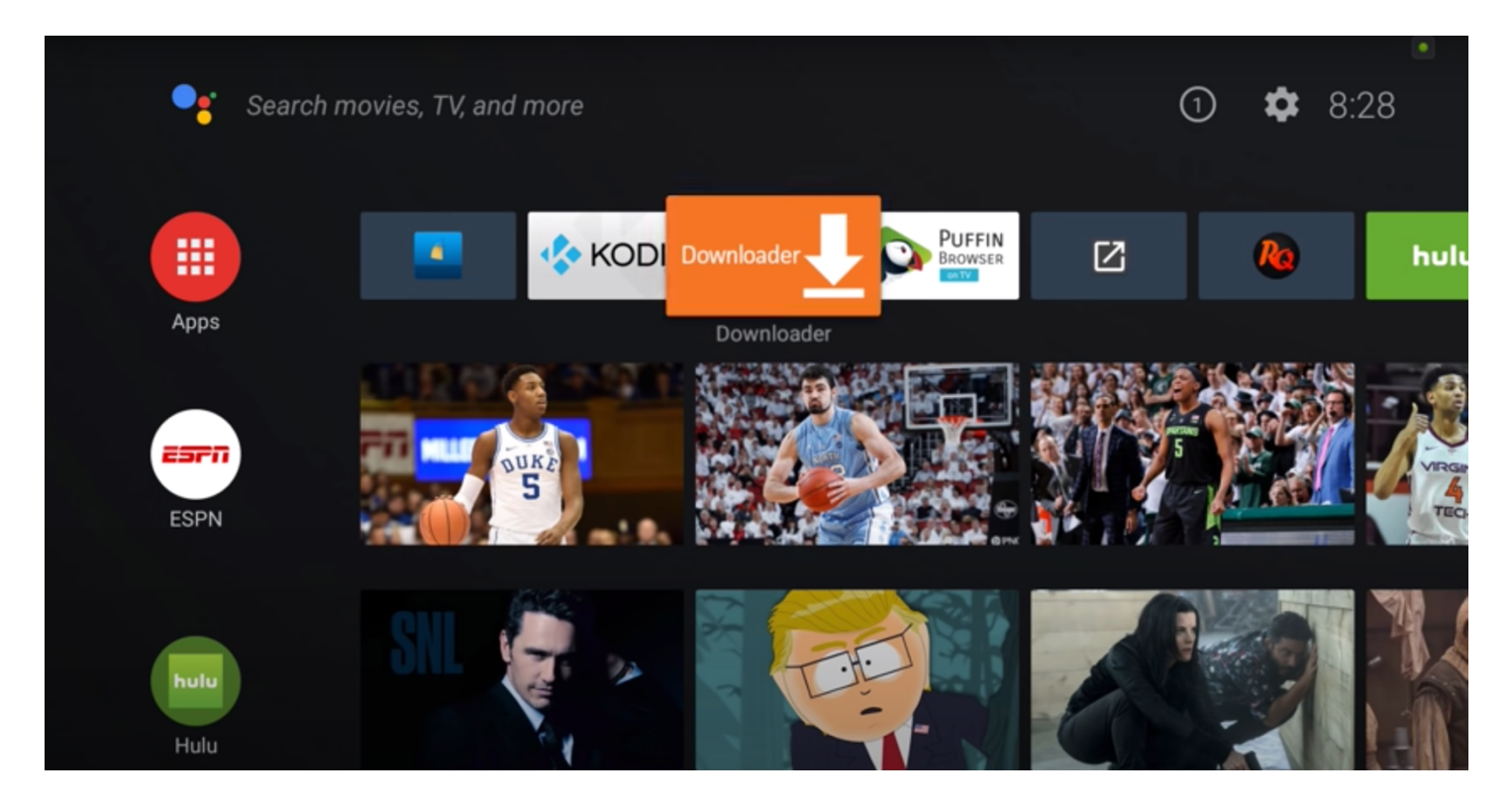

## Krok 7.

Wybierz «Files», zaznacz « AndroidTV-202104301651.apk » i zainstaluj PolBox.TV.

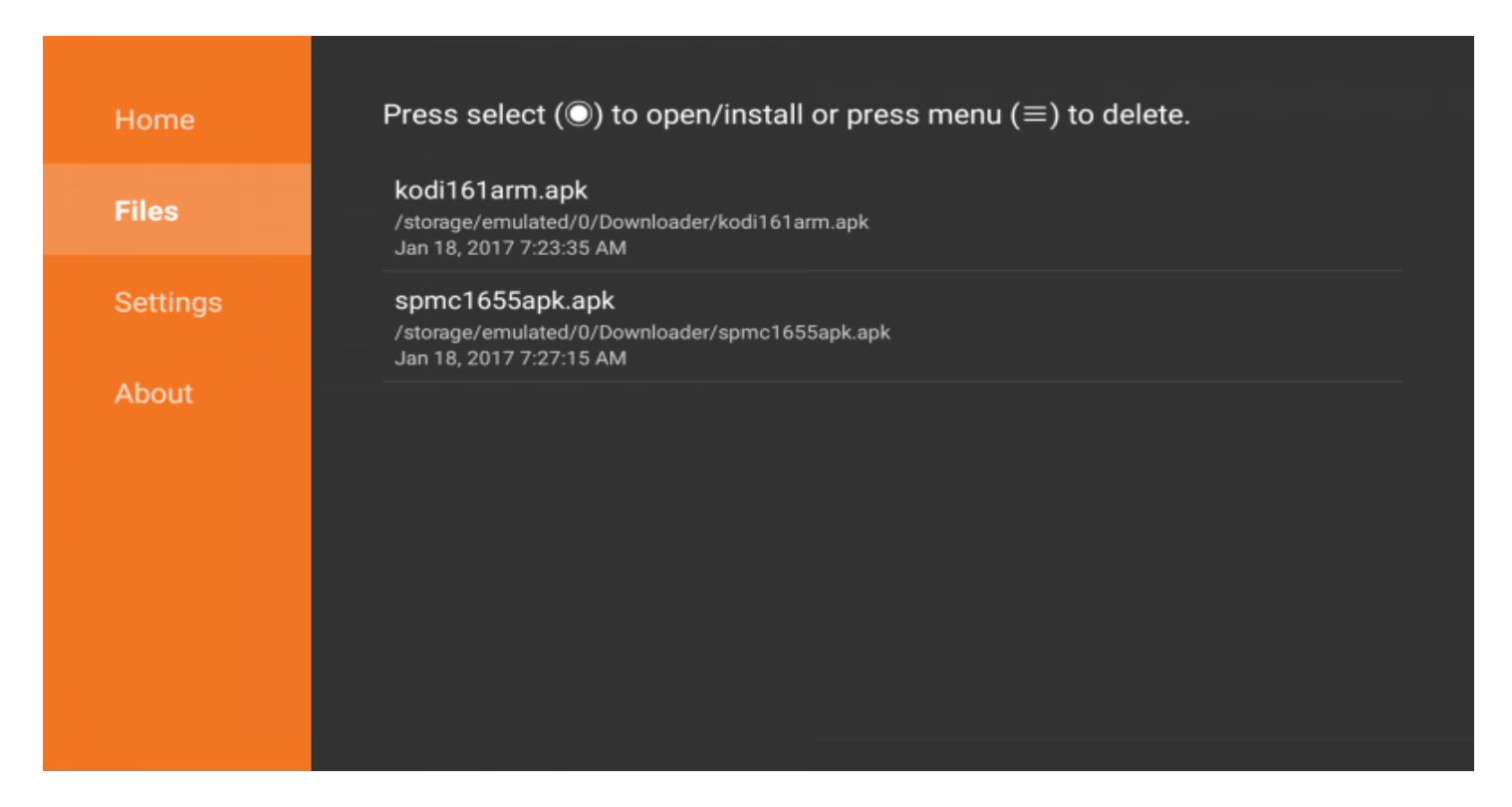

#### Krok 8.

Po zakończeniu instalacji aplikacja PolBox.TV pojawi się w dostępnych aplikacjach na stronie głównej.

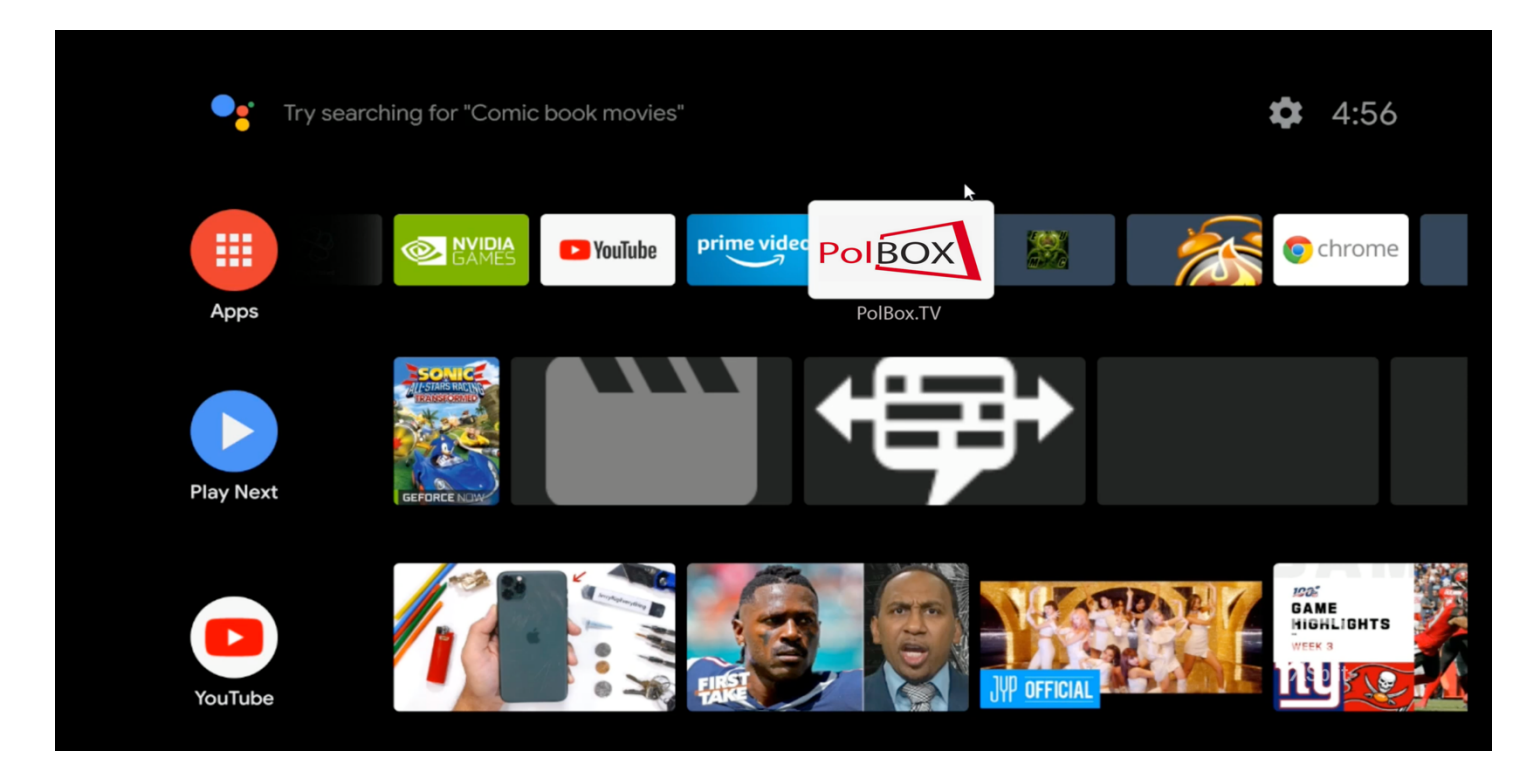

#### Krok 9.

Po wybraniu PolBox.TV po raz pierwszy wpisz dane swojego abonamentu (login oraz hasło). Ciesz się z oglądania PolBox.TV na dużym ekranie razem z Android TV.

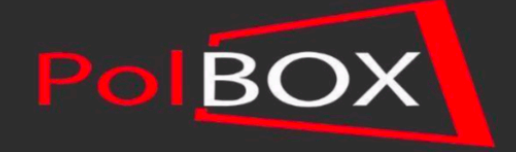

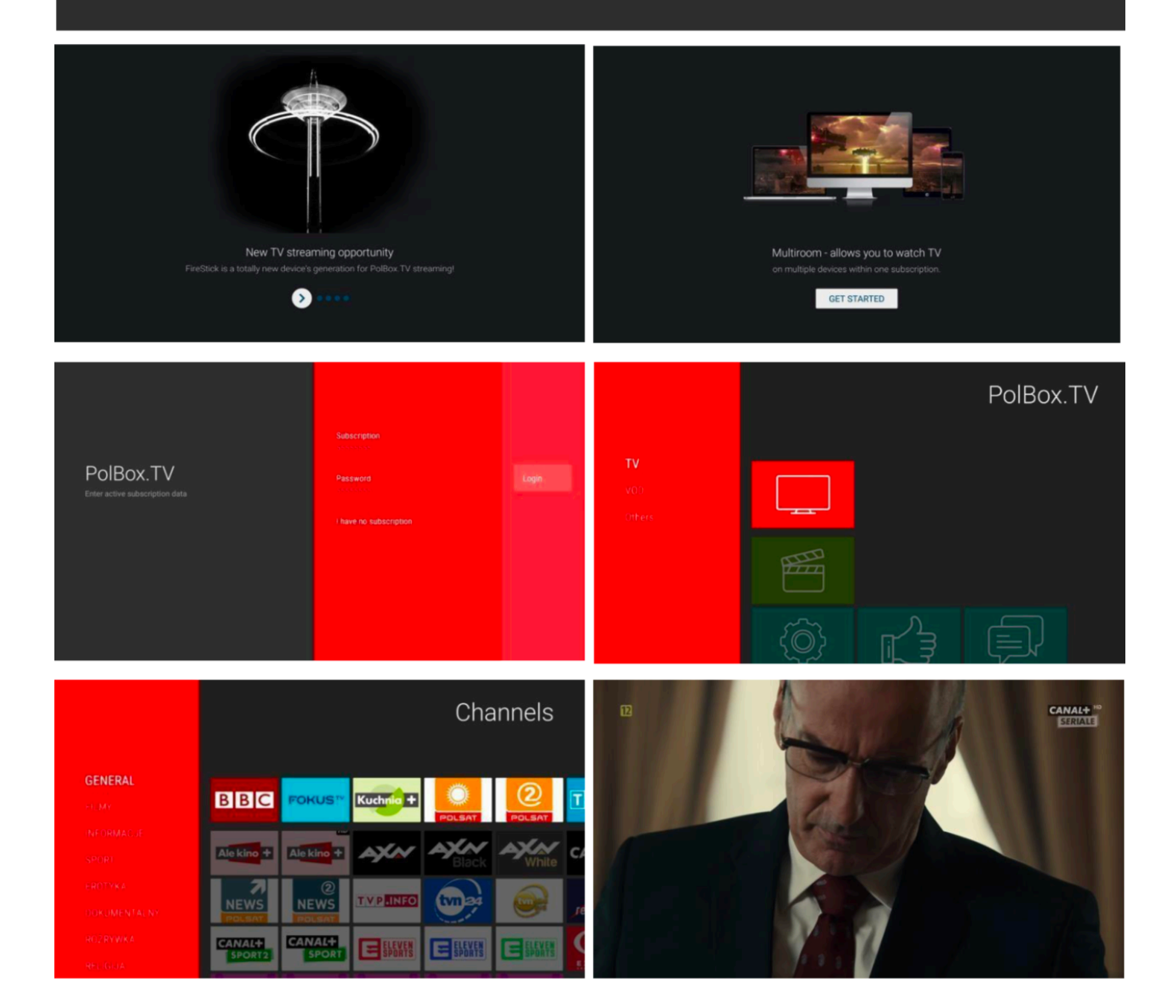